## <u>インターネットでのご予約の流れ</u>

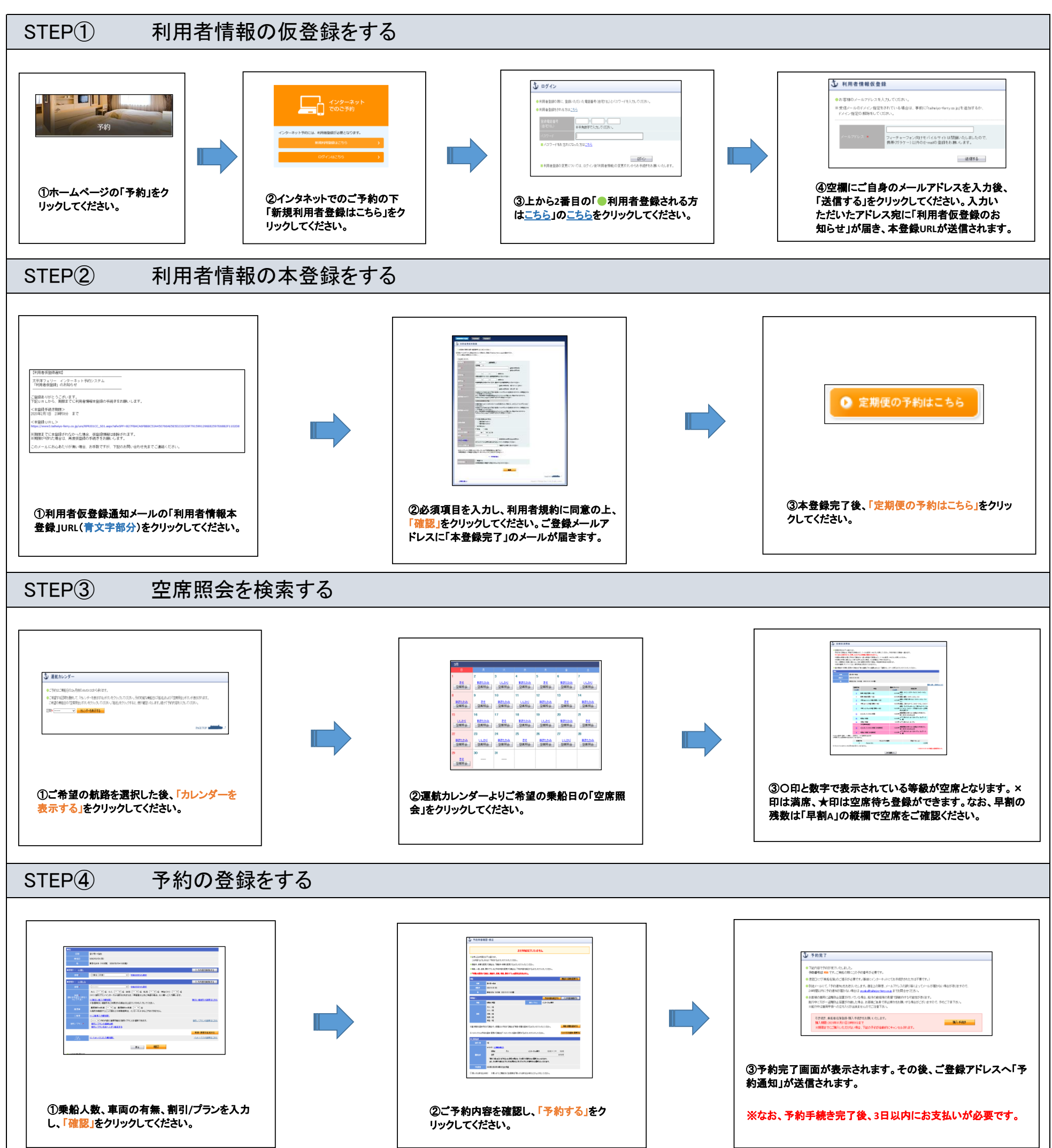

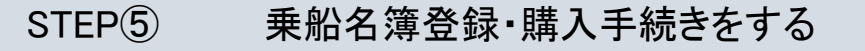

## (1)予約完了後にそのまま購入手続きへ進む場合は、下記のように手続きをしてください。 (「後で購入手続きをする」をクリックされた方は、下記(2)のように進めてください。)

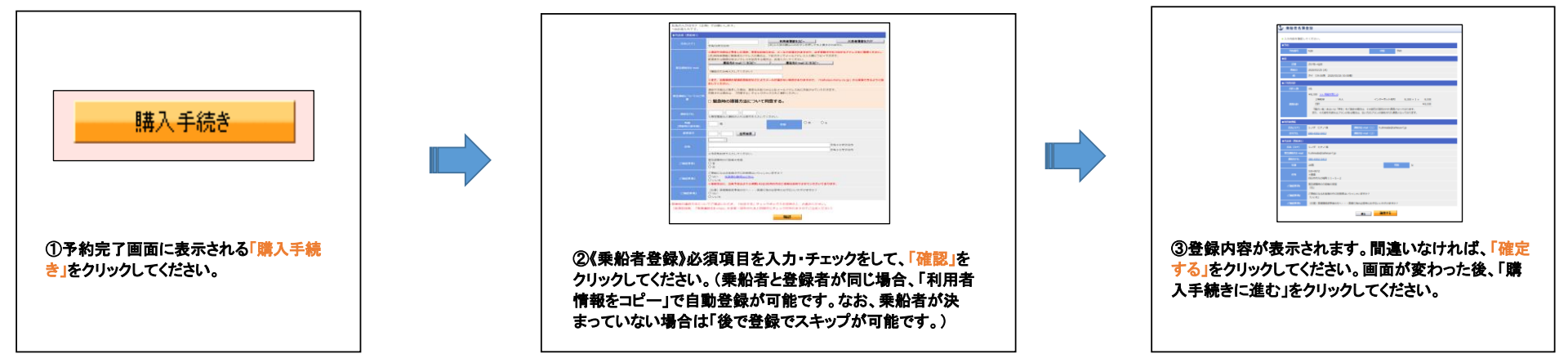

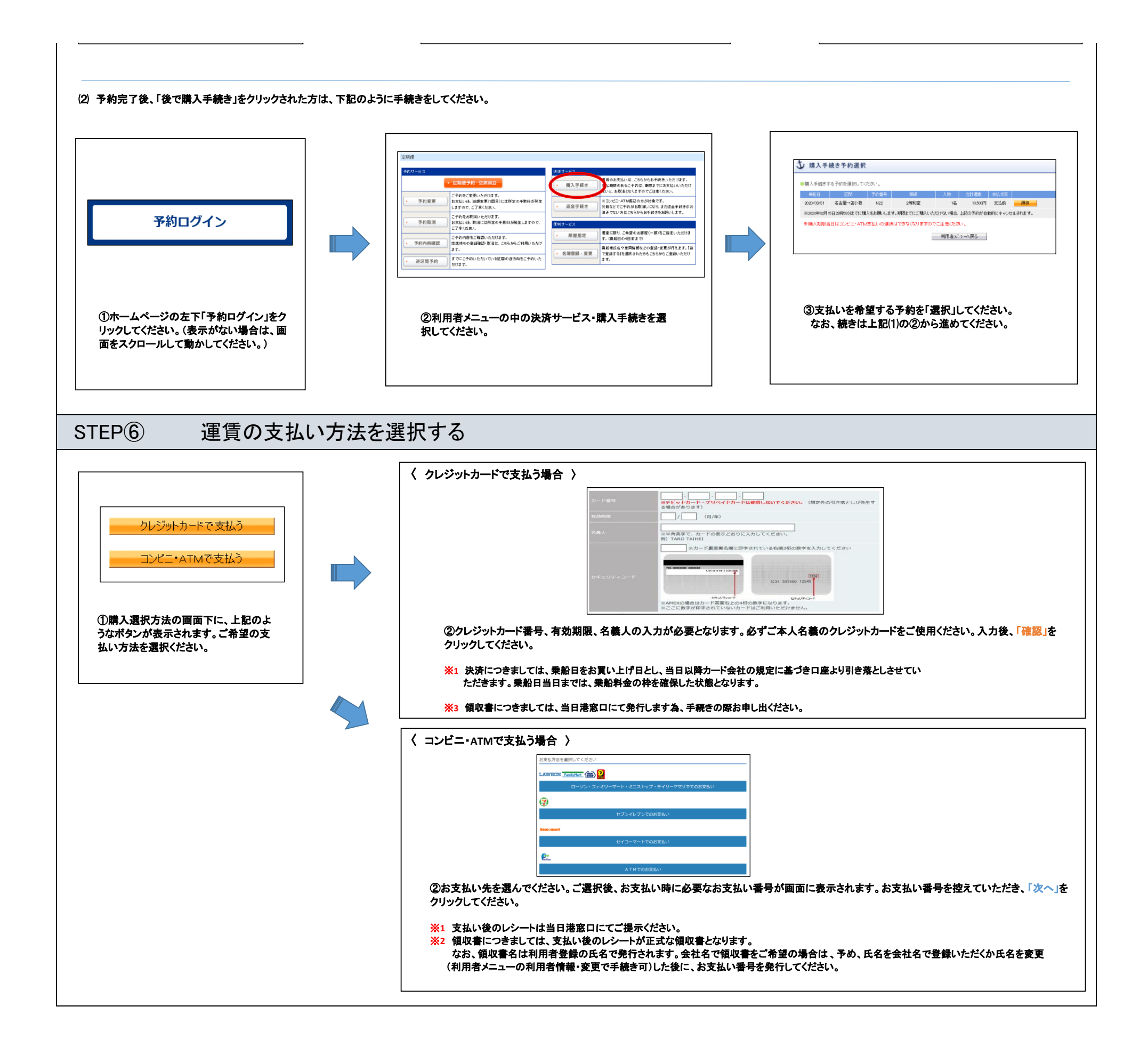